## Windows Server 2012 Clean Installation Lab notes

Please follow the cursor arrow on each screen

- 1. At the introductory screen Click Next (bottom right) to begin the Lab
- 2. On the Windows setup screen Click Next to accept the default settings
- 3. Select Install Now
- 4. Select Windows server 2012 Standard Evaluation then click Next
- 5. Select the check box to the left of I accept the license terms
- 6. Click Next to continue
- 7. Select the custom Install box
- 8. Click Next to continue

| 9. |                                                                                                    |                                   |
|----|----------------------------------------------------------------------------------------------------|-----------------------------------|
|    | Settings                                                                                             |                                   |
|    | Type a password for the built-in administrator account that you can use to sign in to this computer. |                                   |
|    | User name                                                                                            | Administrator                     |
|    | Password                                                                                             |                                   |
|    | Reenter password                                                                                     |                                   |
|    |                                                                                                    |                                   |
|    |                                                                                                    |                                   |
|    |                                                                                                    |                                   |
|    |                                                                                                    |                                   |
|    |                                                                                                    | Click in the box to the right and |
|    |                                                                                                    | Type Password01. Press enter      |
|    |                                                                                                    |                                   |
| Ф  |                                                                                                    | Finish                            |
|    |                                                                                                    |                                   |

- 10. Click again in the box provided and type PasswordO1 again. Press Enter.
- 11. Wait for the cursor to click Finish
- 12. Click inside the password box and type Password01
- 13. Press Enter
- 14. Click on the submit arrow
  - \*\*\*End of Lab\*\*\*